## HOW TO CONFIGURE MULTI-FACTOR AUTHENTICATION FOR THE FIRST TIME

Modified on: Sat, 5 Jun, 2021 at 3:04 AM

Multi-Factor Authentication Configuration

When your account is ready to be configured for MFA, you will receive a notification as you sign in informing you that more information is required. On this page, click "Next."

## More information required

Your organization needs more information to keep your account secure

Use a different account

Learn more

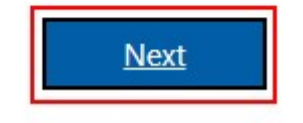

After clicking "Next" on the screen above, you will be redirected to the MFA configuration page. Setting up the Microsoft Authenticator App is the default option on this page. Once you start the process of configuring the Microsoft Authenticator App, do not use your browser's "Back" button. If you need to stop configuration for any reason, use the "Back" buttons included as part of the configuration process.

Make sure you have the Microsoft Authenticator App installed on your mobile device. Once installed, click "Next."

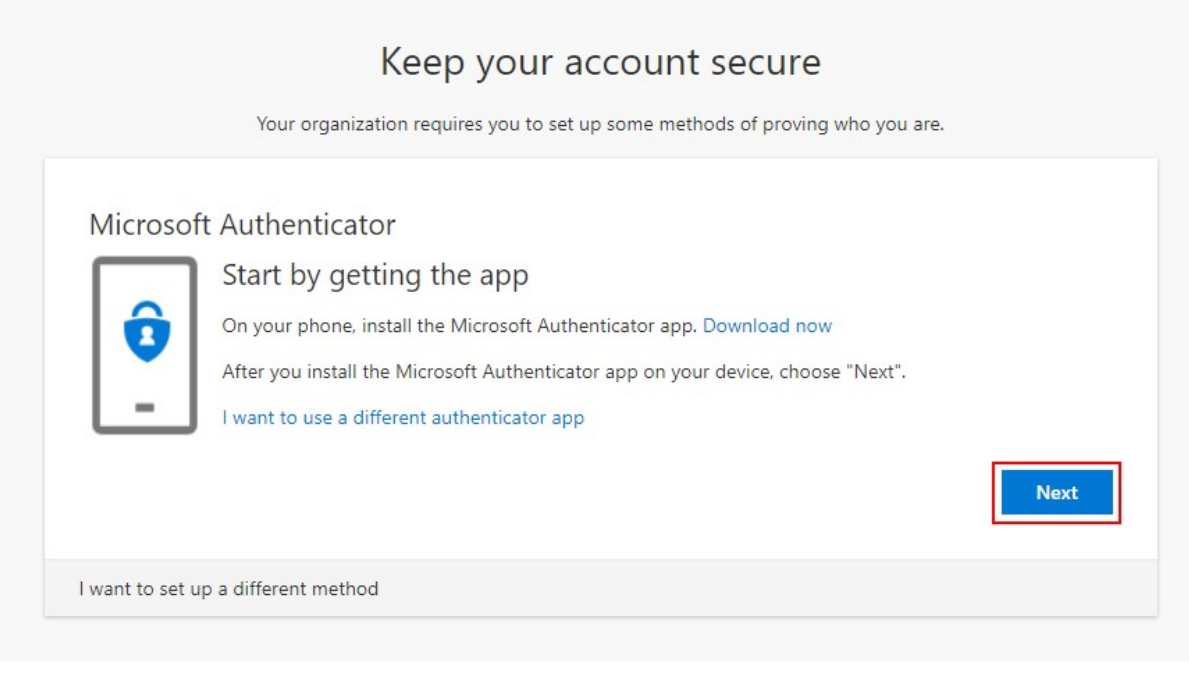

In the Microsoft Authenticator App on your phone, click the icon to add new accounts.

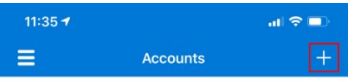

In the Microsoft Authenticator App, choose the "Work or School Account" option. This will open your camera with a box highlighted in blue. You will use this to scan your computer screen.

| 11:35 🕈                              | ं तो 🗢 🗊 |  |
|--------------------------------------|----------|--|
| Accounts                             |          |  |
| WHAT KIND OF ACCOUNT ARE YOU ADDING? |          |  |
| Personal account                     | >        |  |
| Work or school account               | >        |  |
| Other (Google, Facebook, etc.)       | >        |  |
|                                      |          |  |
|                                      |          |  |
|                                      |          |  |

Back on your laptop or desktop, click "Next" on the "Set up your account" screen.

| Keep your account secure<br>Your organization requires you to set up some methods of proving who you are.                                       |      |
|----------------------------------------------------------------------------------------------------|------|
| Microsoft Authenticator<br>Set up your account<br>When prompted, allow notifications. Then add an account, and select "Work or school".<br>Back | Next |
| I want to set up a different method                                                                                                    |      |

Scan the QR code displayed on your computer screen with the Microsoft

Authenticator App. After scanning the code, the view of your camera will disappear in the Microsoft Authenticator App. Click "Next" under the QR code displayed on your computer screen.

|          | four organization   | requires you to set   | up some methods o    | proving who you     | ire.      |      |
|----------|---------------------|-----------------------|----------------------|---------------------|-----------|------|
| icrosoft | Authenticator       |                       |                      |                     |           |      |
|          | Scan the QR of      | code                  |                      |                     |           |      |
|          | Use the Microsoft A | uthenticator app to a | scan the QR code. Th | is will connect the | Microsoft |      |
|          | Can't scan image?   | ntil your account.    |                      |                     |           |      |
|          | can t scan imager   |                       |                      |                     |           |      |
|          |                     |                       |                      |                     | Back      | Next |
|          |                     |                       |                      |                     |           |      |

A notification will be sent to your phone to confirm that the Microsoft Authenticator App was configured successfully. Click "Approve" on the notification to complete setup of the Microsoft Authenticator App.

When you have approved the notification on your phone and configuration is successful, the page on your computer screen will update to indicate that you approved the notification. Click "Next" to review your MFA configuration.

| Keep your account secure                                             |            |      |
|----------------------------------------------------------------------|------------|------|
| Your organization requires you to set up some methods of proving who | o you are. |      |
| Microsoft Authenticator                                              | Back       | Next |
| I want to set up a different method                                  |            |      |

Review the information you configured and click "Done" to complete MFA configuration.

## Keep your account secure

Your organization requires you to set up some methods of proving who you are.

## Success!

Great job! You have successfully set up your security info. Choose "Done" to continue signing in.

Default sign-in method: Microsoft Authenticator - notification

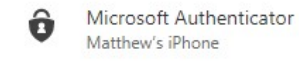

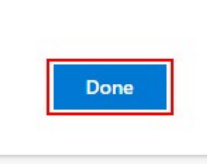

These steps will configure your account to use the "Mobile App with a Notification" option by default.

Freshworks Switcher